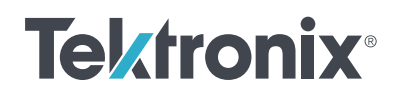

# 用 4200A-SCS 参数分析仪 测量 MOSFET 栅极电荷

应用文档

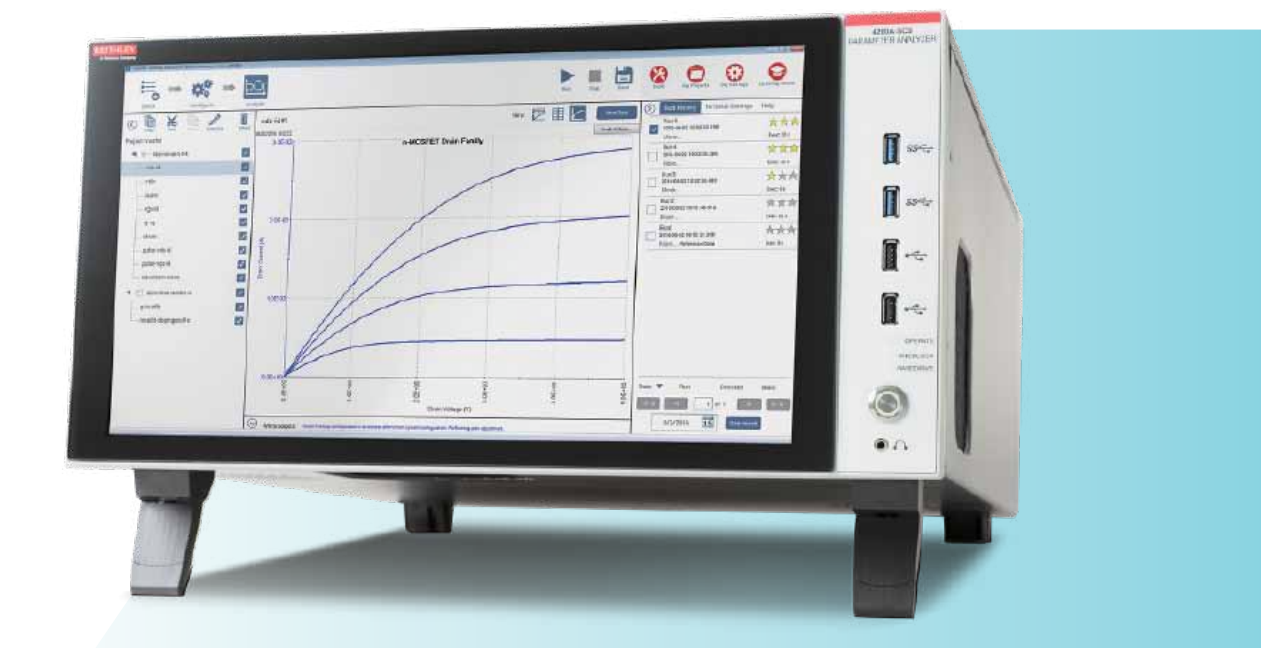

#### 应用文档

## 介绍

功率 MOSFET 被用于各种应用程序,包括作为高速开 关。器件的开关速度受到内部电容的影响,通常在数 据表中指定为 C<sub>iss</sub>和 C<sub>oss</sub>,这些数据表来自于输入栅 极和漏极电容 C<sub>gs</sub>和 C<sub>gd</sub>。除了指定电容外,门电荷 (Q<sub>gs</sub> 和 Q<sub>gd</sub>) 也可以用来评估 MOSFET 的开关性能。

在 JEDEC JESD24-2 标准"栅极电荷测试方法"中描述了一种测量 MOSFET 栅极电荷的方法。在这种方法中,将栅极到源极电压作为时间的函数。从由此产生的栅极电压波形中,推导出栅极 - 源极电荷(Q<sub>gs</sub>)、 栅极 - 漏极电荷(Q<sub>gd</sub>)和栅极电荷(Q<sub>g</sub>)。

4200A-SCS 参数分析仪支持使用两个源测量单元 (SMU) 仪器和系统中包含的门电荷测量测试程 序,可以在 MOSFET 上进行门电荷测量。该测试是 4200A-SCS Clarius+软件套件中提供的广泛测试库 中包含的众多测试之一。本应用说明描述了如何使用 4200A-SCS 参数分析仪基于 JEDEC 门电荷测试方法 测量 MOSFET 上的门电荷。

## 门电荷测量概述

在栅极电荷方法中,将固定测试电流(I<sub>g</sub>)引入 MOS 晶体管的栅极,并且测量的栅极源电压(V<sub>gs</sub>)与流入 栅极的电荷相对应。对漏极端子施加一个固定的电压 偏置。**图1**显示了功率 MOSFET 的栅极电压与栅极 电荷的关系。

栅电荷 (Q) 由给栅极施加电流和时间 ( $I_g$ dt) 提取得出。 门源电荷 ( $Q_{gs}$ ) 是所需要的电荷,如图 1 所示,以达 到饱和区域的开始,在那里的电压 ( $V_{gs}$ ) 几乎是恒定 的。根据 JEDEC 标准,平台(或 Miller)电压 ( $V_{pl}$ ) 定义为 d $V_{gs}$ /dt 最小时的栅源电压。电压平台是当晶 体管从 OFF 状态切换到 ON 状态时的区域。 完成这个开关所需的栅电荷,即将器件从平台区开始 切换到结束所需的电荷,被定义为栅漏电荷(Q<sub>gd</sub>), 称为米勒电荷。栅电荷(Q<sub>g</sub>)是指从原点到栅源电压 (V<sub>gs</sub>)等于指定最大值(V<sub>gSMax</sub>)的电荷。

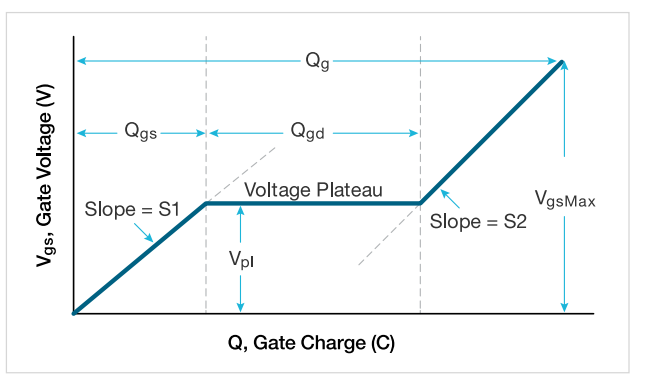

图 1. 功率 MOSFET 的典型栅电压与栅电荷

S1 是线段从起点到第一个饱和电压点的斜率。S2 是 线段从最后一个平台点到指定的最大栅极电压 ( $V_{gsMax}$ ) 的斜率。根据 JESD24-2 标准,用坡度计算  $Q_{gs}$  和  $Q_{gd}$ 。

**图 2** 显示了典型的栅极和漏极波形作为时间的函数。 当电流被迫进入栅极时、 $V_{gs}$ 增加,直到达到阈值电压。 此时,漏极电流 ( $I_d$ )开始流动。当 $C_{gs}$ 在t1时刻充电时,  $I_d$ 保持恒定,漏极电压 ( $V_d$ )减小。 $V_{gs}$ 一直保持不变, 直到它到达饱和电压的末端。一旦 $C_{gd}$ 在时间 t2 被充 电,栅极 - 源极电压 ( $V_{gs}$ )就会再次开始增加,直到 它达到指定的最大栅极电压 ( $V_{gsMax}$ )。

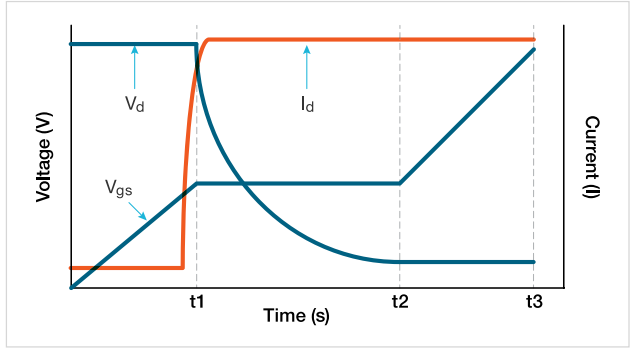

图 2. MOSFET 的 Vgs、Vd 和 Id 与时间关系的曲线

## 使用 4200A-SCS 进行栅极电荷测量

4200A-SCS 使用两个 SMU 测量一个功率 MOSFET 的 门电荷。**图 3**显示了栅极电荷测试的基本电路图。一 个 SMU(SMU1)的 Force HI 端连接到 MOSFET 的 栅端,施加栅电流(I<sub>g</sub>),并测量栅源电压(V<sub>gs</sub>)作 为时间的函数。第二个 SMU(SMU2)以指定的电流 符合要求(I<sub>d</sub>。)对漏极施加固定电压(V<sub>ds</sub>)。4200-SMU 的最大限制电流为 0.1 A;4210-SMU 的最大限 制电流为 1A。

在栅电荷测试中,栅电压增加并打开晶体管。在饱和 区域的这个过渡期间,漏极 SMU(SMU2)从电压控 制切换到电流控制模式,因为电流超过了指定的符合 性水平。在从 OFF 状态过渡到 ON 状态期间,软件返 回漏极瞬态电流和漏极电压。

MOSFET 的源端子连接到 4200A-SCS 机箱的 Force LO 端子或 GNDU。

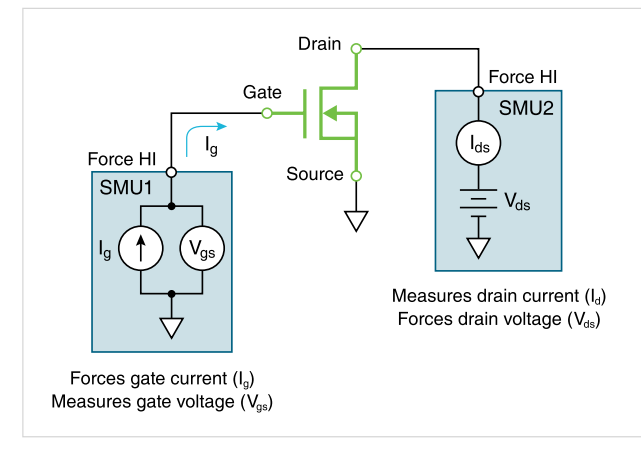

图 3. 使用两个 SMU 的栅极充电测试配置

## Clarius+ 软件为栅电荷测试的配置

Gate Charge 测试位于测试库和项目库中,可以通过 搜索"Gate Charge"从选择窗格中找到。在测试库 中找到测试后,就可以通过选择并将其添加到项目树 来将其添加到项目中。此测试是由 GateCharge 用户 库中的 gate\_charge 用户模块创建的。

#### 输入参数

在执行测试之前,在 Clarius 软件的配置窗格中设置输 入参数(**图 4**)。输入参数将根据设备和使用的 SMU 模型而有所不同。

表1列出了输入参数的描述。首先,输入连接到 MOSFET 的栅极(gate SMU)和漏极(Drain SMU) 的 SMU。源端子应始终连接到 GNDU,或 Force LO。

由栅极 SMU 施加进入栅极的电流大小,是栅极电流(l<sub>g</sub>) 参数。漏极电压(V<sub>ds</sub>)是施加到漏极上的偏置电压, 而 Limitl 是漏极 SMU 的限制电流。

该偏移参数用于校正偏移电容,在下面进行描述。

#### 表 1. gate\_charge 用户模块的输入参数

| 输入参数        | 值的范围                            | 默认值    | 描述                                   |
|-------------|---------------------------------|--------|--------------------------------------|
| gateSMU     | SMU1-SMU9                       | SMU1   | 连接到栅极端子的<br>SMU 编号                   |
| drainSMU    | SMU1-SMU9                       | SMU2   | 连接到漏极端子的<br>SMU 编号                   |
| source      | GNDU                            | GNDU   | 源端子始终与 GNDU<br>上的 Force LO 端子相<br>连  |
| Vds         | $\pm$ 200 V                     | 10 V   | 漏极 SMU 的漏极偏置<br>电压的大小                |
| drainLimitI | 4200-SMU: 0.1A<br>4210-SMU: 1 A | 0.1A   | 漏极电流限流                               |
| gateCurrent | ± 1E-5 A                        | 1e-7 A | 栅极 SMU 的栅极电流<br>的大小                  |
| VgsMax      | $\pm 200V$                      | 10 V   | 栅极 SMU 的最大电压                         |
| timeOut     | 0~300 s                         | 60 s   | 暂停前的秒数                               |
| measDrain   | 1 (yes) or 0 (no)               | 1      | 返回测量的漏极电流                            |
| Coffset     | 0 或 Ceff                        | 0      | 使用开路方式运行测<br>试,然后输入返回到<br>工作表 Ceff 值 |

## 用 4200A-SCS 参数分析仪测量 MOSFET 栅极电荷

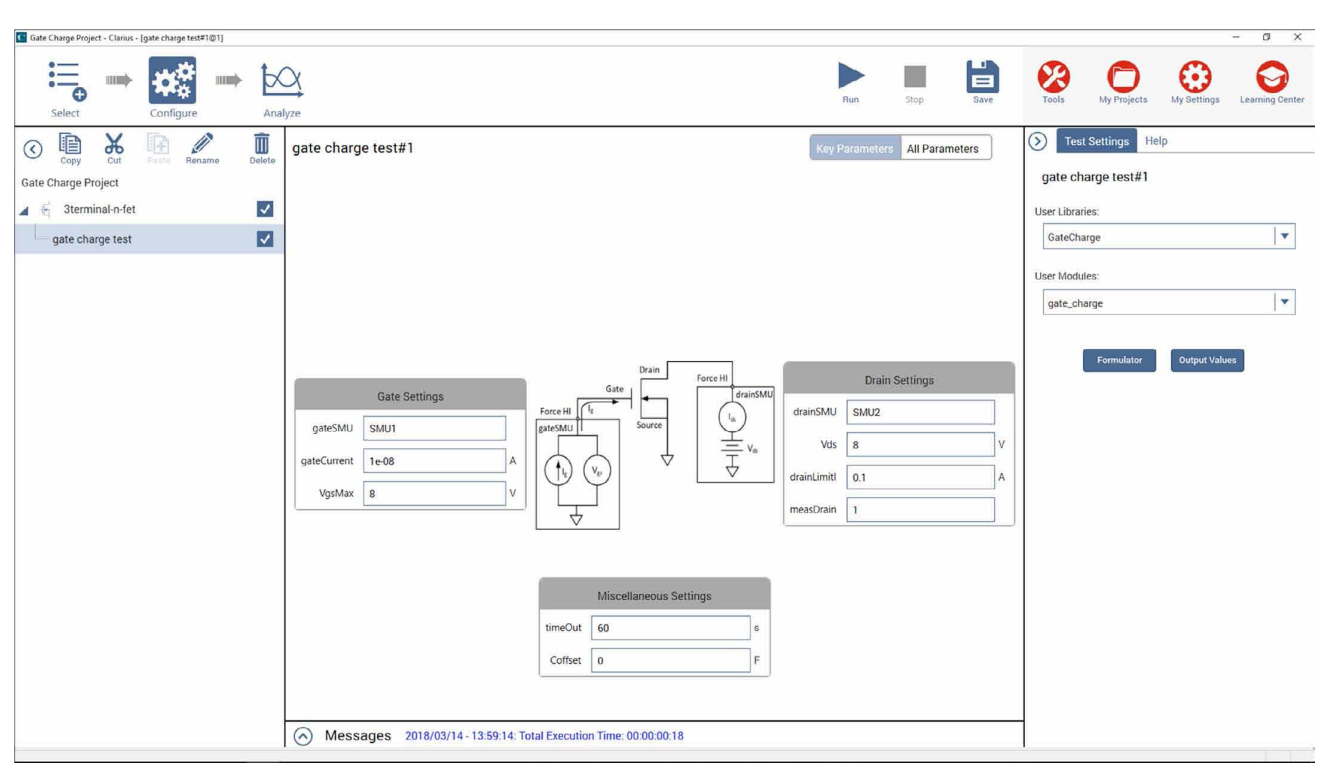

图 4. 栅极电荷测试的配置界面

#### 修正偏移电容量

根据测量系统的布线和连接,偏移电容可以在 pF 到 数百 pF 范围内。这些电容可以通过开路执行 gate\_ charge 用户模块来纠正,获得偏移电容,然后在软件 中输入偏移电容值进行补偿。以下是如何执行这些步 骤的方法:

- 测量偏移电容。设置测试参数,包括输入门电流, 设备已连接到 SMU。然而,仅为 Ceff 测量增加 V<sub>gsMax</sub>。在执行测试之前,提起探头或从测试夹具上 取下器件。在开路时执行栅极充电测试。
- 2. 获得偏移电容。测试完成后,计算系统测量的测量 偏移电容,并出现在表中的 Ceff 列中。Ceff 由最 大栅电压、栅电流和时间提取。

由于在此步骤中测量了开路,因此在执行测试后, 测试表中可能会出现测试状态值 -9 或 -12。这是因 为没有测量任何设备,所以没有饱和区域。但是, Ceff 值是正确的,可以在"配置"视图中作为 C 偏 移量输入。

3. 输入测量的偏移电容并执行。在"配置"界面中 输入测量的偏移电容 Ceff。默认情况下,偏移为 0F。在后续读数中对偏移电容进行补偿。

## 执行测试

一旦输入输入参数,通过选择屏幕顶部的运行来执行 测试。当测试运行时,栅极电荷波形将在分析视图中 实时更新,计算出的输出参数将出现在工作表中。

#### 输出参数

测试完成后,几个参数将返回到工作表中。**表 2** 列出 了这些参数的描述。

| 表 | 2. | gate_ | charge | 用户 | 模块的轴 | 渝出参数 |
|---|----|-------|--------|----|------|------|
|---|----|-------|--------|----|------|------|

| 输出参数        | 描述                           |
|-------------|------------------------------|
| gate_charge | 测试状态值 - 有关说明,请见表 3           |
| timeArray   | 测量时间(秒)                      |
| VgArray     | 测量的源电压(电压)                   |
| VgCharge    | 测量栅电荷(库仑)                    |
| VdArray     | 测量漏极电压(伏特)                   |
| IdArray     | 实测漏极电流(安)                    |
| Slope       | 栅极电压的动态坡度(dVg/dt)            |
| Ceff        | 栅极电荷与最大栅极电压的比率               |
| Vpl         | 平台或米勒电压(电压)                  |
| T1          | 平台区域开始的时间(秒)                 |
| T2          | 平台区域结束时的时间(秒)                |
| Qgs         | 从栅极电荷的起点到第一个拐点,或电压<br>平台(库仑) |
| Qgd         | 栅电荷曲线中两个拐点之间的栅电荷(库<br>仑)     |
| Qg          | 从原点到 VgsMax(库仑)              |

### 图形结果

栅极 - 源电压可以绘制成栅极电荷的函数,或者漏极 电流和漏极电压可以绘制成时间的函数。**图 5** 是由 4200A-SCS 测试的一个典型的栅极电压波形。

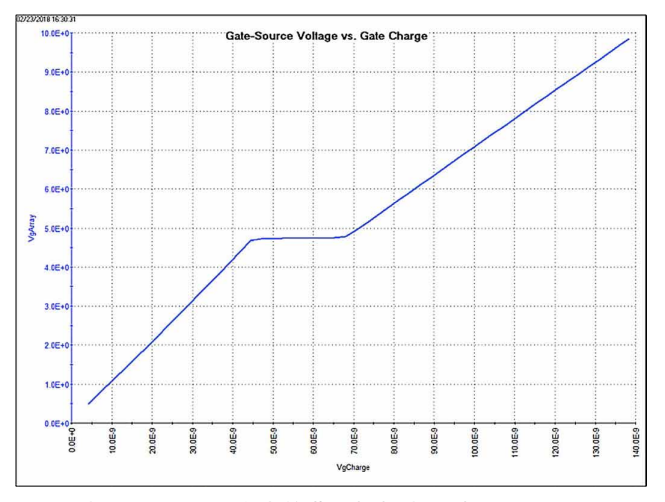

图 5. 由 4200A-SCS 产生的典型栅极电压波形

除了绘制  $V_{gs}$ ,  $V_{ds}$ 和  $I_d$ 也可以绘制为栅极电荷或时间 的函数。**图 6**显示了 Clarius 软件的分析界面的图, 显示了所有三个参数被绘制为门电荷的函数。在这种 情况下,电压被显示在 Y1 轴上,而电流被绘制在 Y2 轴上。

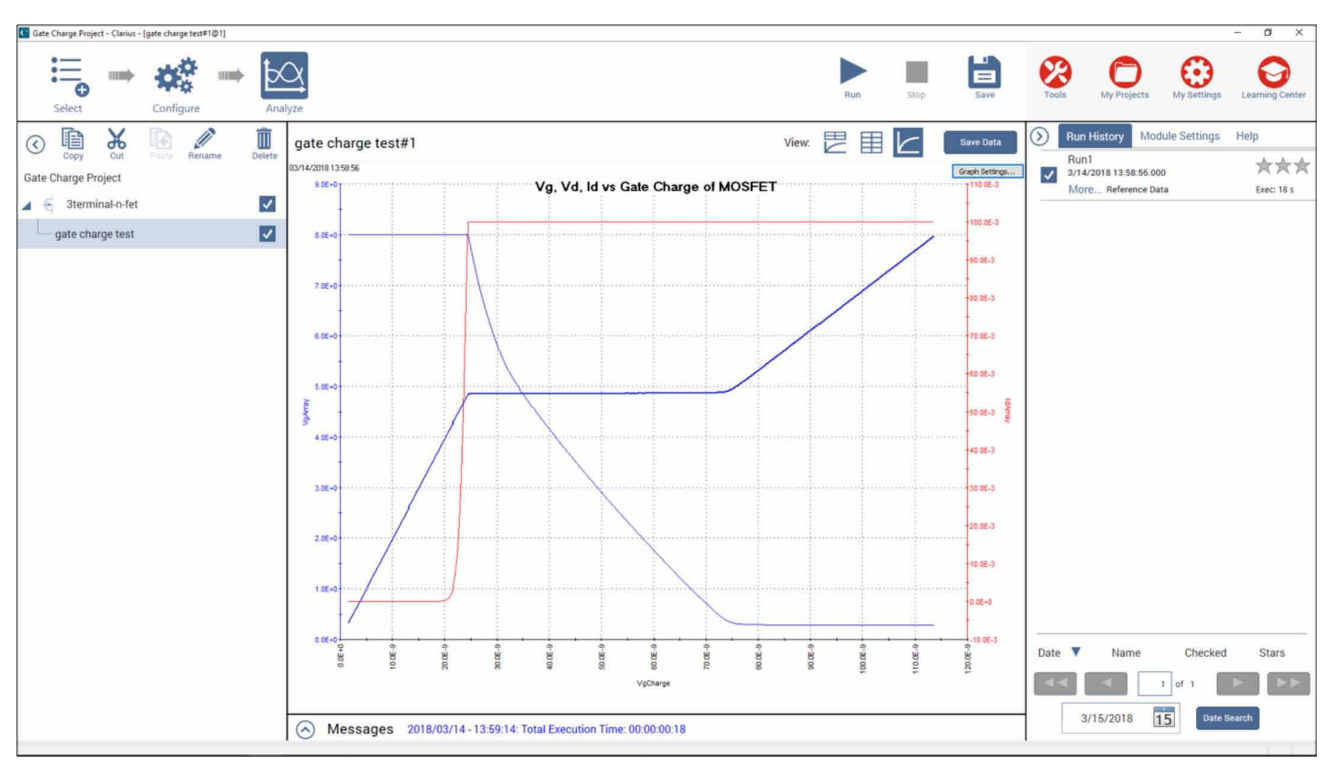

图 6. V<sub>gs</sub>、V<sub>ds</sub>和 I<sub>d</sub>作为栅极电荷的函数

## 检查测试状态

每次执行测试时,测试状态值将返回到工作表中的第 一列,名为 "gate\_charge"。表3列出了 "gate\_ charge"列中返回的测试状态值及其相应的描述和注 释。

## 结论

利用 4200A-SCS 参数分析仪可以方便地对晶体管进 行栅极电荷测量。使用连接到设备的栅极和漏极的两 个 SMU 仪器,Clarius 软件可以很容易地推导出栅极 电荷波形。

#### 表 3. 测试状态值

| 测试状态 | 描述                                                     | 备注                                                                                           |
|------|--------------------------------------------------------|----------------------------------------------------------------------------------------------|
| 1    | 无差错                                                    | 测试成功。                                                                                        |
| -1   | 栅极 SMU 不显示                                             | 指定正确的 SMU。                                                                                   |
| -2   | 漏极 SMU 不显示                                             | 指定正确的 SMU。                                                                                   |
| -3   | VgsMax > 200 V                                         | 验证栅极电压是否小于 200V。降低栅极电压。                                                                      |
| -4   | 漏极电流限值超过 1 A(4210-SMU)漏极电流限<br>值超过 0.1 A(4200-SMU)     | 验证漏极电流是否小于 1A(或中功率 SMU 为 0.1A)。降<br>低漏极电流限制(漏极限制 I)。                                         |
| -5   | 超出功率限制                                                 | 如果 V >20V,电流应为 < 0.1A。降低漏极电流限制(漏极<br>限制 I)或漏极电压(Vds)                                         |
| -6   | 对输入条件检查错误,将超时时间限制为 200 秒。                              | 指定对 <200 s 的超时时间。                                                                            |
| -7   | 测试时间超过了指定的超时时间(超时时间)。                                  | 增加超时。最大值为 200 秒。尝试增加栅极电流以加快设<br>备充电速度。                                                       |
| -8   | 迭代 / 测量次数 >10000。                                      | 增加栅极电流                                                                                       |
| -9   | 迭代 / 测量次数 <5                                           | 降低栅极电流。检查设备、测试设置和监控模块是否正确。<br>如果在测量用于偏移校正的开路时发生此错误,则可以忽<br>略它。Ceff 值仍然有效。                    |
| -10  | 从原点到第一个平台点的点数为 <10                                     | 降低栅极电流                                                                                       |
| -11  | 计算斜率的误差 S1。相关因子 < 为 0.9。从原点<br>到第一个平台点的曲线不是线性的。        | 检查设备和测试设置。                                                                                   |
| -12  | 计算斜率的误差 S2。相关因子 < 为 0.9。从最后<br>一个平台点到 VgsMax 的曲线不是线性的。 | 检查设备和测试设置。如果 Vg 电荷或 Vd 显示过高,请尝<br>试减少栅极电流并重复测试。如果在测量开路以进行偏移<br>校正时发生此错误,则可以忽略此错误。Ceff 值仍然有效。 |
| -13  | Vds > 200 V                                            | 降低漏极电压。                                                                                      |
| -14  | 门电流 > 10 uA                                            | 降低栅极电流(lg)。                                                                                  |

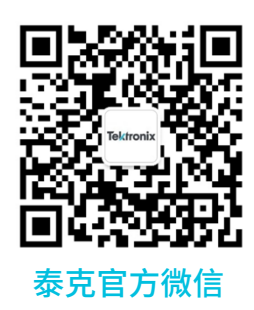

# 如需所有最新配套资料,请立即与泰克本地代表联系!

## 或登录泰克公司中文网站:tek.com.cn

## 泰克中国客户服务中心全国热线:400-820-5835

#### 泰克科技(中国)有限公司

上海市浦东新区川桥路1227号 邮编:201206 电话:(8621)50312000 传真:(8621)58993156

#### 泰克成都办事处

成都市锦江区三色路38号 博瑞创意成都B座1604 邮编: 610063 电话: (86 28) 8620 3028 传真: (86 28) 8527 0053

#### 泰克北京办事处

北京市朝阳区酒仙桥路6号院 电子城•国际电子总部二期 七号楼2层203单元 邮编: 100015 电话: (86 10) 5795 0700 传真: (86 10) 6235 1236

#### 泰克西安办事处

西安市二环南路西段88号 老三届世纪星大厦26层L座 邮编:710065 电话:(86 29)8836 0984 传真:(86 29)8721 8549

#### 泰克上海办事处

上海市长宁区福泉北路518号 9座5楼 邮编: 200335 电话: (86 21) 3397 0800 传真: (86 21) 6289 7267

**泰克武汉办事处** 武汉市洪山区珞喻路726号 华美达大酒店718室 邮编: 430074 电话: (86 27) 8781 2760

#### 泰克深圳办事处 深圳市深南东路5002号 信兴广场地王商业大厦30

信兴广场地王商业大厦3001-3002室 邮编:518008 电话:(86755)82460909 传真:(86755)82461539

#### 泰克香港办事处

香港九龙尖沙咀弥敦道132号 美丽华大厦808-809室 电话: (852) 3168 6695 传真: (852) 2598 6260

#### 更多宝贵资源,敬请登录:TEK.COM.CN

© 泰克公司版权所有,侵权必究。泰克产品受到已经签发及正在申请的美国专利和外国专利保护。本文中的信息代替所有以前出版的材料中的信息。本文中的技术数据 和价格如有变更,恕不另行通告。TEKTRONIX 和 TEK 是泰克公司的注册商标。本文中提到的所有其它商号均为各自公司的服务标志、商标或注册商标。 042518 SBG 1KC-61388-0

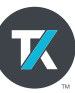